## **View Franchise Fees and Agreement**

The Franchise Billing module is where you can view your franchise fees and how they were calculated, as well as your franchise agreement terms.

| To View Franchise Fees:                                                                                                    |                                                                                                    |  |  |  |  |  |
|----------------------------------------------------------------------------------------------------|----------------------------------------------------------------------------------------------------|--|--|--|--|--|
|                                                                                                    | dash ≡ Home                                                                                                    |  |  |  |  |  |
| <ol> <li>Click Franchise Billing on<br/>the left navigation menu.</li> <li>Click Franchise Billing<br/>Home.</li> </ol>                                                                                                    | Listings Franchise Billing Home ← 2   Image: Series Billing Franchise Agreement   Image: Series Billing Franchise Billing   Image: Series Billing Business Intelligence   Image: Image: Series Billing Franchise Billing   Image: Series Billing Franchise Billing   Image: Series Billing Franchise Billing   Image: Series Billing Franchise Billing   Image: Series Billing Franchise Billing   Image: Series Billing Franchise Billing   Image: Series Billing Franchise Billing |  |  |  |  |  |
| The <b>Franchise Billing</b><br>homepage displays.<br>The fee table at the bottom of the<br>screen defaults to the current<br>month. You can select to view<br>fees posted in the past 45, 60, 90<br>or 120 days from the dropdown<br>menu. | ACTIONS VIEW Franchise Agreement Current Month OFFICE TRANSACTION ID PROPERTY ADDRESS 45 days 60 days 90 days 120 days                                                                                                    |  |  |  |  |  |

| <ol> <li>Click on the fee item for which<br/>you wish to view more details.</li> </ol>                                                                                                    | Franchise Billing         Business Intelligence         Image: Comparison of the state of the state of t | Month end Account<br>summary<br>ACTIONS<br>VIEW<br>Franchise Agreement<br>90 days<br>Export to Excel Expor<br>FEE AMOUNT FEE TYPE<br>\$332.50 Royalty Fee<br>\$332.50 Royalty Fee<br>\$336.90 Royalty Fee<br>\$85.74 Royalty Fee | Month end Invoice           View Past Statem                                       | rents 99                | PROPERTY ADDRESS<br>44 Cowan Ave, STAMFOR<br>Connecticut<br>113 Stillwater Ave,<br>Stamford Connecticut<br>26 Eliot Ln, STAMFORD<br>Connecticut<br>33 Lawson Ln, 33,<br>RIDGEFIELD Connecticut | 10 PM           TIDAY           SATURDAY10 AM -           8 PM           SUNDAY           10 AM - |
|----------------------------------------------------------------------------------------------------|----------------------------------------------------------------------------------------------------|----------------------------------------------------------------------------------------------------|------------------------------------------------------------------------------------|-------------------------|----------------------------------------------------------------------------------------------------|---------------------------------------------------------------------------------------------------|
| <ol> <li>The fee details screen displays.</li> <li>Click the Actions drop down to print the information, or view the royalty adjustment history for this fee.</li> <li>Click X to return to the Franchise Billing homepage.</li> </ol> | ROYALTY FEE: TRA<br>FEE AMOUNT<br>This fee and its calcu<br>OFFICE TRA<br>TYF<br>Res<br>PROPERTY ADDRESS<br>44 Cowan Ave.                                                                                                    | NSACTION ID - 000<br>ulation is for the List si<br>ANSACTION INCO<br>PE RECEI<br>Jun 10<br>FEE ID<br>000000004302                                                                                                    | 0000004302<br>ide of the transaction of<br>ME SALE PRI<br>VED \$315,150<br>0, 2016 | nly. Print<br>CE View F | AC<br>Royalty Adjustment<br>%<br>3%                                                                                                    | 5> ×<br>TIONS-<br>History                                                                         |

## To View Franchise Agreement:

|                                                                                                    | dash ≡ Home                                                                                                    |                        |
|----------------------------------------------------------------------------------------------------|----------------------------------------------------------------------------------------------------|------------------------|
| <ol> <li>Click Franchise Billing on<br/>the left navigation menu.</li> <li>Click Franchise Agreement.</li> </ol>                                                                | Listings Franchise Billing Home   Image Franchise Agreement 2   Image Franchise Billing   Image Franchise Billing   Image Business Intelligence   Image ePay                                                                                                    |                        |
| <ul> <li>The Franchise Agreement<br/>Summary screen displays.</li> <li>3. Click the office number for the<br/>office that you wish to view.</li> </ul>                          | FRANCHISE AGREEMENT SUMMARY (BY OFFICE)         Click on any office to see agreement details         OFFICE ADDRESS DESIGNATION         0001       112 Federal Road, Sterligd, Danbury Connecticut       Branch office         0002       1057 Post Road, Darien Connecticut       Branch office                                                                                                    | STATUS<br>Open<br>Open |
| The <b>Franchise Agreement</b><br>displays.<br>You can review the details of your<br>franchise agreement for the<br>office, such as your fee schedule,<br>royalty and BMF fees. | FRANCHISE AGREEMENT <b>ODODI - 112 Federal Road, Danbury</b> INITIAL COMMENCEMENT DATE       EXPIRATION DATE         Jan 5, 2005       Nov 24, 2024         RENEWAL DISCLOSURE DATE         May 27, 2024         FEE SCHEDULE         CONTRACT TYPE         May 27, 2024         FERIOD         Current Fee Schedule *         Billed per transaction: % of Adjusted Gross Commission*(AGC) (*) of all closed transactions, as below.         ROYALTY FEE | ×                      |